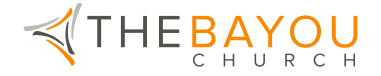

## Setting Up Online Giving With Church Center (Desktop/Browser Based)

- 1. Navigate to https://thebayou.churchcenter.com/giving on your computer.
- 2. Enter the mobile number or email address associated with your Church Center Account. If you don't have one or aren't sure, then just enter your preferred information and an account will be created for you.

| ••• • • • >                                                                                                    | a thebayou.churchcenter.com ৫                                                                                               | ů + ©      |  |  |  |  |
|----------------------------------------------------------------------------------------------------|----------------------------------------------------------------------------------------------------|------------|--|--|--|--|
| $\prec$                                                                                                    | THEBAYOU<br>CHURCH<br>Prayer Requests Conne                                                                                 | ict Log in |  |  |  |  |
| To get started, enter your mobile number.<br>We'll send you a code you can use to log in or create<br>an account. |                                                                                                    |            |  |  |  |  |
|                                                                                                    | 888-555-1212<br>By continuing, you agree to Planning Center's <u>Terms of</u><br><u>Service</u> and <u>Privacy.Policy</u> . |            |  |  |  |  |
|                                                                                                    | Next<br>Use email address instead                                                                                           |            |  |  |  |  |

3. Enter the authentication code that was sent to the provided number or email address.

|                                                     | 🔒 thebayou.churchcent | ter.com                        | ů + © |  |  |  |  |
|-----------------------------------------------------|-----------------------|--------------------------------|-------|--|--|--|--|
| ₹THE                                                | BAYOU<br>CHURCH       | Prayer Requests Connect Log in |       |  |  |  |  |
| Please enter the six-digit code sent to 3188160555: |                       |                                |       |  |  |  |  |
|                                                     | 000000                |                                |       |  |  |  |  |
|                                                     | Next                  |                                |       |  |  |  |  |
|                                                     | Edit mobile number    | Resend code                    |       |  |  |  |  |

4. Select "Log in."

| ••• • | a thebayou.churchcenter.com               | ٢                              | ů + © |
|-------|-------------------------------------------|--------------------------------|-------|
|       | THE BAYOU                                 | Prayer Requests Connect Log in |       |
|       | Hello, Sagan!<br>Let's get you logged in. |                                |       |
|       | Log in as Sagan                           |                                |       |
|       | Not you? >                                |                                |       |
|       |                                           |                                |       |

(In the future, you should be automatically logged in every time you access the site from this browser.)

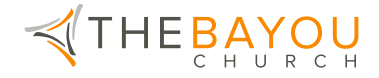

5. Select your donation amount, frequency, and preferred payment method.

| ••• • •         |                                                                      | a thebayou.churchcenter.com                      | Ċ                             | ů + © |
|-----------------|----------------------------------------------------------------------|--------------------------------------------------|-------------------------------|-------|
| $\triangleleft$ | THEBAY                                                               | <mark>О U</mark><br><sup>R</sup> с H             | Prayer Requests Connect       | * •   |
|                 | Give                                                                 |                                                  | \$ USD                        |       |
|                 | \$ 0                                                                 |                                                  | 0                             |       |
|                 | Decades: This discretionary money                                    | can be used where it's needed most.              |                               |       |
|                 | Frequency                                                            |                                                  |                               |       |
|                 | One time                                                             |                                                  | ~                             |       |
|                 | My information                                                       |                                                  | My Giving                     |       |
|                 | Sagan Ezell<br>sezell@thebayouchurch.o                               | rg                                               |                               |       |
|                 | Select payment method<br>Manage saved payment methods                |                                                  |                               |       |
|                 | Bank Name 0000                                                       |                                                  | >                             |       |
|                 | Add payment method                                                   |                                                  | >                             |       |
|                 | Payment information is TLS encrypted verification powered by Stripe. | and stored at <b>Stripe</b> - a Level 1 PCI comp | liant payment processor. Bank |       |

6. When setting up a new payment method, you can use a card or a direct bank deposit (ACH). ACH has the lowest fees associated, and can be easily set up with the on screen prompts and your banking information.

| ••• • • •            |                                                | thebayou.churchcent                                                       | er.com                                            | Ċ           | ů + C |
|----------------------|------------------------------------------------|---------------------------------------------------------------------------|---------------------------------------------------|-------------|-------|
| ́∢тн                 |                                                |                                                                           |                                                   |             |       |
|                      | New Payment Meth                               | od                                                                        |                                                   | × susp      |       |
|                      | Select payment meth                            | nod                                                                       |                                                   | ۲           |       |
|                      | Card                                           | <b>⋒</b><br>US ban                                                        | k account                                         |             |       |
| Freque               | Bank account                                   |                                                                           |                                                   |             |       |
| One t                | Q Search for you                               | Q Search for your bank                                                    |                                                   |             |       |
| My info              | Sag                                            | WELLS<br>FARGO                                                            | Bank of America.                                  | (My Giving) |       |
|                      | ia nava ang ang ang ang ang ang ang ang ang an | PNC                                                                       | CapitalOne                                        |             |       |
| Select<br>Manage     | saved press Enter bank details ma              | anually instead (take                                                     | s 1-2 business days)                              |             |       |
|                      | Origin B<br>Add pa<br>Add pa                   | dd payment metho<br>LS encrypted and stored<br>essor. Bank verification p | d at Stripe - a Level 1 PCI<br>powered by Stripe. |             |       |
| Ma Anyman<br>Verific | nt informa                                     |                                                                           |                                                   | r flink     |       |

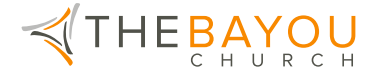

7. After completing your donation and linking to your Church Center account, you can view your giving history, or access the rest of your account and our Church Center site. You did it!

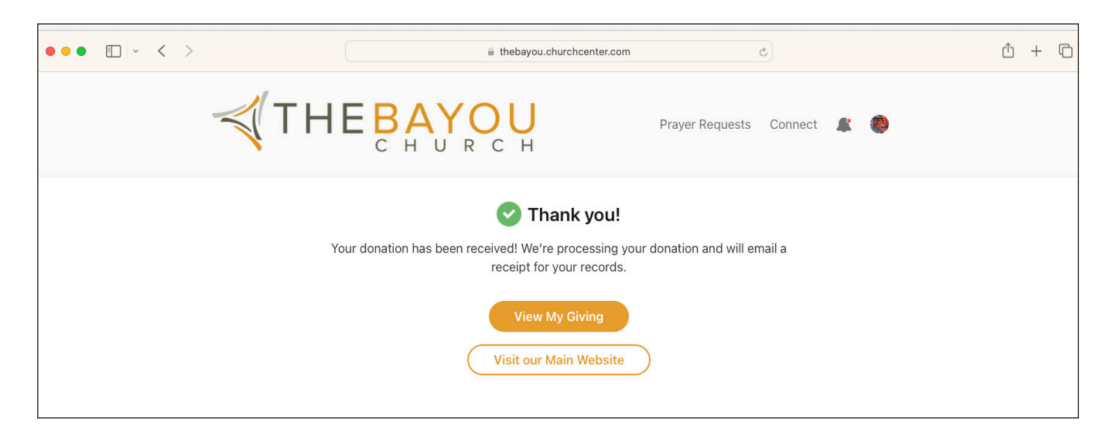

Your payment method has been added and you are ready to give. Select the "Give" tab in the top right corner of the browser window and follow the prompts to select the amount and frequency of your donation.